# EIS Collection Data Collection Tool

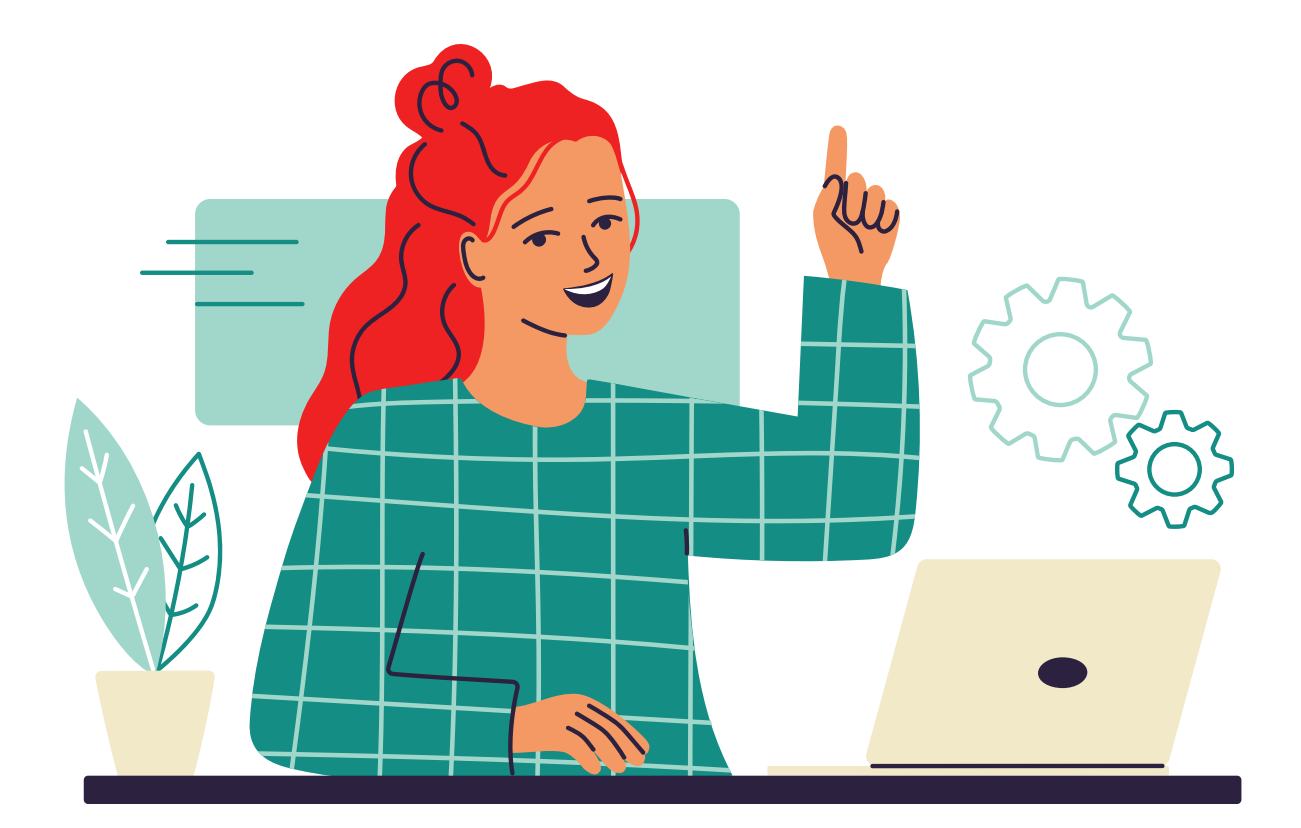

# Uninstallation Guide January 2024

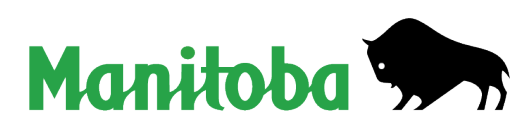

## **Table of Contents**

| 1. | Uninstalling EIS Collection – expert                                       | 3 |
|----|----------------------------------------------------------------------------|---|
| 2. | Uninstalling EIS Collection – Windows 10 or Windows 11                     | 4 |
|    | a. Part 1 – Uninstall EIS Collection                                       | 5 |
|    | b. Part 2 – Uninstall MySQL Server                                         | 6 |
|    | c. Part 3 – Uninstall MySQL ODBC Connector                                 | 7 |
|    | d. Part 4 - Delete EIS Collection Directory and Update the System Registry | 8 |

### **1. Uninstalling EIS Collection - expert**

- 1. Uninstall the following programs:
  - EIS Collection 2023
  - MySQL Server 5.0
  - MySQL Connector ODBC 3.51
- 2. Remove the "MySQL AB" key, which can be found in the following location:

#### 64-bit systems

Computer\HKEY\_LOCAL\_MACHINE\SOFTWARE\Wow6432Node

OR

#### 32-bit systems

Computer\HKEY\_LOCAL\_MACHINE\SOFTWARE

- 3. Delete the C:\EISCollection directory.
- 4. Restart your computer.

### 2. Uninstalling EIS Collection - Windows 10 or Windows 11

#### Note: There are four parts to the uninstallation.

- 1. Shut down all applications and toolbars (e.g., Microsoft Office).
- 2. From the Start Menu , locate and select **Control Panel**.

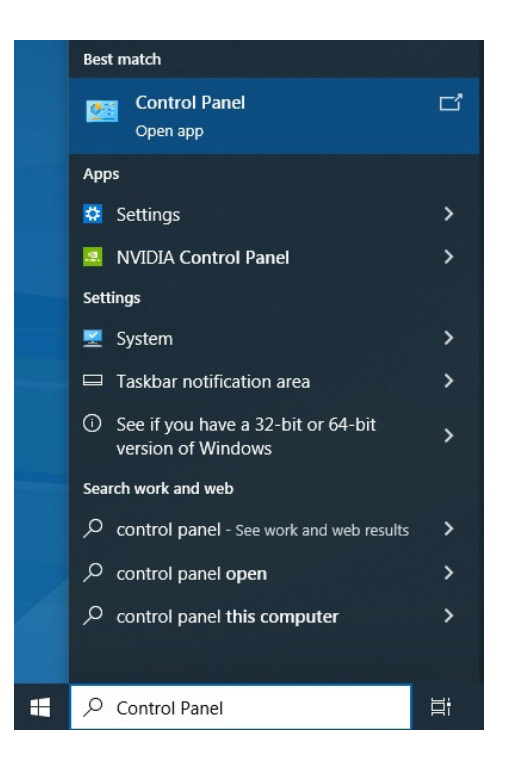

3. Select "Uninstall a program" from Category view.

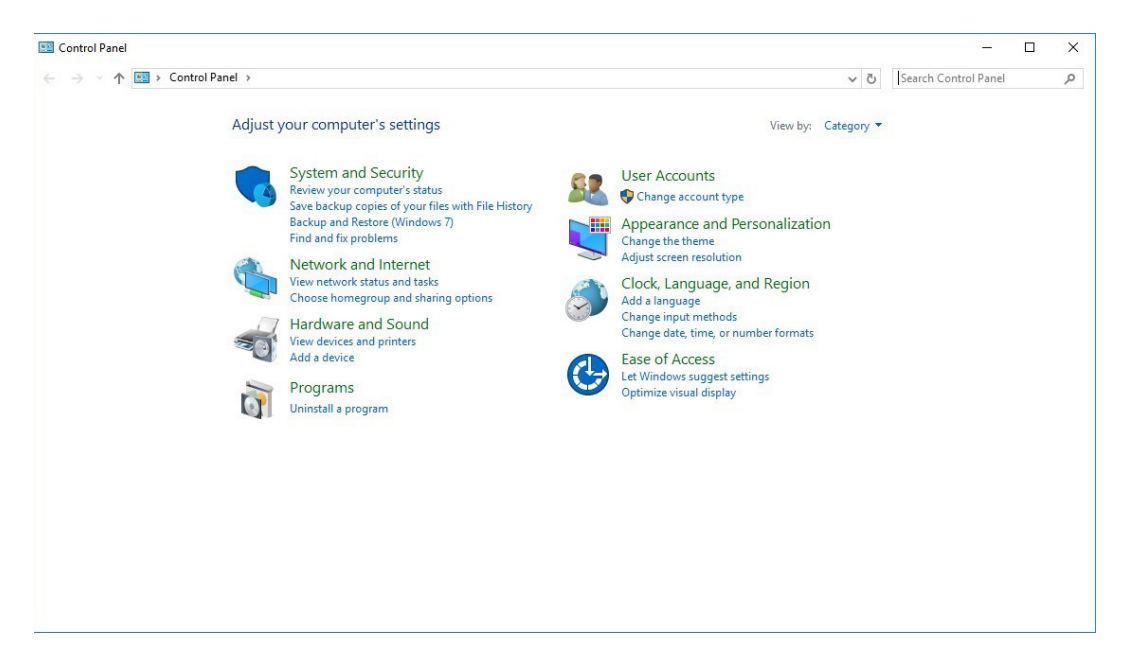

#### a. Part 1 - Uninstall EIS Collection

4. Select "EIS Collection 20XX" and then click Uninstall.

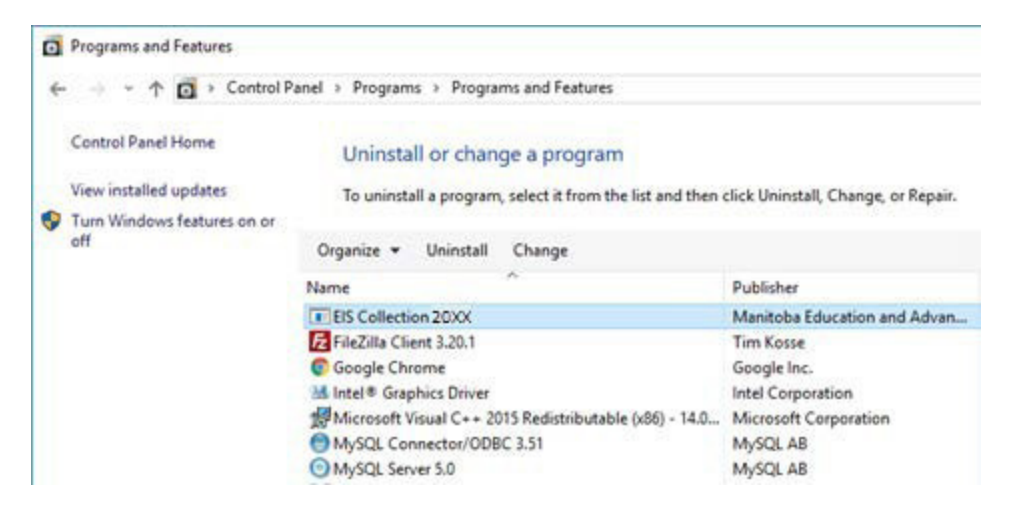

#### 5. Select Yes.

| EIS Collection 20 - InstallShield Wizard    |                               | ×           |
|---------------------------------------------|-------------------------------|-------------|
| Do you want to completely remove the select | ted application and all of it | s features? |
|                                             | <u>Y</u> es                   | No          |

The window below will appear, indicating the uninstall is taking place. (Note: It may take a couple of minutes.)

| EIS Collection with MySQL 5.0 | ) - InstallShield Wizard       |           | X      |
|-------------------------------|--------------------------------|-----------|--------|
| Setup Status                  |                                |           |        |
| The InstallShield® Wizard     | s remo∨ing EIS Collection with | MySQL 5.0 |        |
| Uninstalling                  |                                |           |        |
| 8                             |                                |           |        |
|                               |                                |           |        |
|                               |                                |           |        |
|                               |                                |           |        |
| InstallShield                 |                                |           |        |
|                               |                                |           | Cancel |

6. Select Finish.

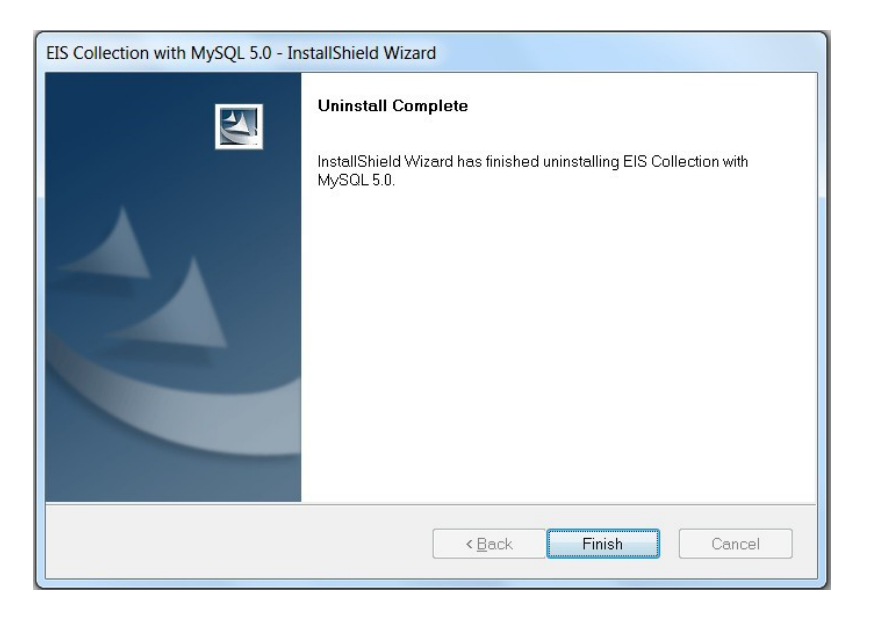

#### b. Part 2 - Uninstall MySQL Server

7. Select "MySQL Server 5.0" and then click Uninstall.

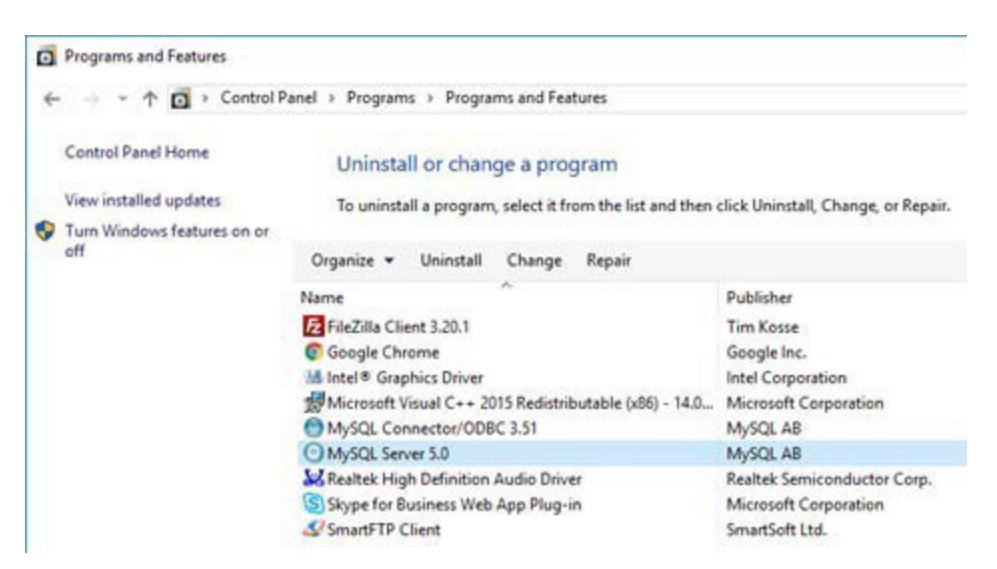

#### 8. Select Yes.

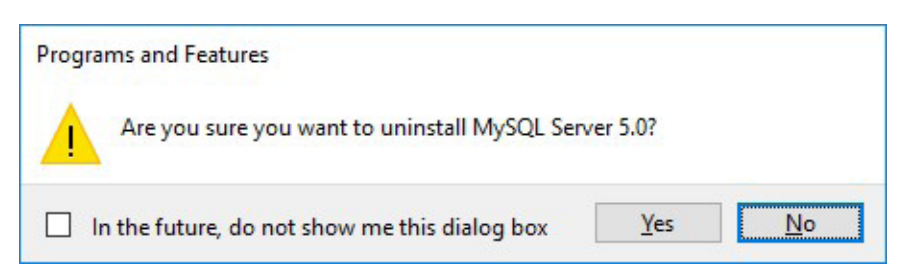

9. If you have recently used EIS Collection, you may see the following screen. Select OK.

| > |
|---|
|   |
|   |
|   |
| r |
|   |
|   |

#### c. Part 3 - Uninstall MySQL ODBC Connector

10. Select "MySQL Connector/ODBC 3.51" and then click Uninstall.

| Programs and Features       |                                                          |                                     |             |
|-----------------------------|----------------------------------------------------------|-------------------------------------|-------------|
| ← → ~ ↑ 🖸 > Contro          | Panel > Programs > Programs and Features                 |                                     |             |
| Control Panel Home          | Uninstall or change a program                            |                                     |             |
| View installed updates      | To uninstall a program, select it from the list and then | click Uninstall, Change, or Repair. |             |
| Turn Windows features on or |                                                          |                                     |             |
| off                         | Organize 🕶 Uninstall Change Repair                       |                                     |             |
|                             | Name                                                     | Publisher                           | installed O |
|                             | E FileZilla Client 3.20.1                                | Tim Kosse                           | 8/10/2016   |
|                             | C Google Chrome                                          | Google Inc.                         | 8/15/2016   |
|                             | M Intel® Graphics Driver                                 | Intel Corporation                   | 2/4/2016    |
|                             | Microsoft Visual C++ 2015 Redistributable (x86) - 14.0   | Microsoft Corporation               | 2/9/2016    |
|                             | MySQL Connector/ODBC 3.51                                | MySQL AB                            | 8/18/2016   |
|                             | K Realtek High Definition Audio Driver                   |                                     | 1/21/2016   |
|                             | Skype for Business Web App Plug-in                       | Microsoft Corporation               | 6/24/2016   |
|                             | SmartFTP Client                                          | SmartSoft Ltd.                      | 2/9/2016    |

11. Select Yes.

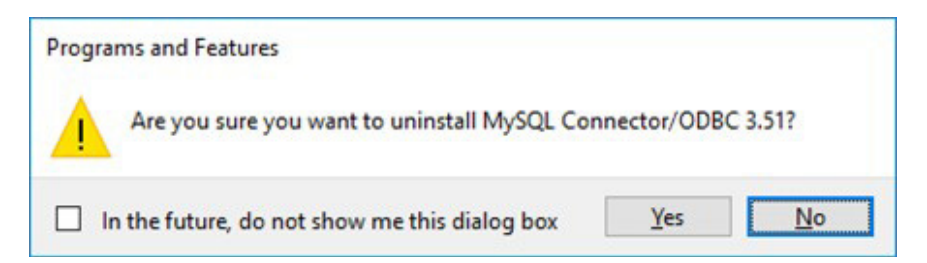

12. Click on the **red X** to close the control panel.

| 🔾 🗢 🛃 🕨 Control Panel                                                              | Programs  Programs and Features                                                           | And the second second                               | <b>▼</b> 49  | Search Progra | ms and Featur | res ┥ |   |
|------------------------------------------------------------------------------------|-------------------------------------------------------------------------------------------|-----------------------------------------------------|--------------|---------------|---------------|-------|---|
| Control Panel Home<br>View installed updates<br>Turn Windows features on or<br>off | Uninstall or change a program<br>To uninstall a program, select it from the<br>Organize • | e list and then click Uninstall, Change, or Repair. |              |               |               | •     | 6 |
| Install a program from the<br>network                                              | Name                                                                                      | Publisher                                           | Installed On | Size          | Version       |       |   |
|                                                                                    | Adobe Acrobat 9 Pro                                                                       | Adobe Systems                                       | 2014-03-27   |               | 9.3.2         |       |   |
|                                                                                    | Adobe Flash Player 14 ActiveX                                                             | Adobe Systems Incorporated                          | 2014-07-15   | 6.00 MB       | 14.0.0.145    |       |   |
|                                                                                    | Adobe Flash Player 14 Plugin                                                              | Adobe Systems Incorporated                          | 2014-07-15   | 6.00 MB       | 14.0.0.145    |       |   |
|                                                                                    | Adobe i lasti i layer 14 i lagiti                                                         | ridebe of scents incorporated                       | LULI VI AV   |               |               |       |   |

- d. Part 4 Delete EIS Collection Directory and Update the System Registry
  - 13. Click on the Windows Start menu, type c:\ into the "Search the web and Windows" text box, and press *Enter* on the keyboard.

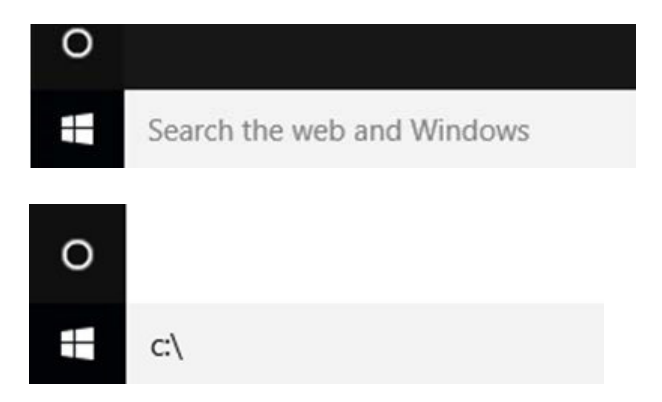

14. The following window will open. Right-click on the **EISCollection** folder and select *Delete*.

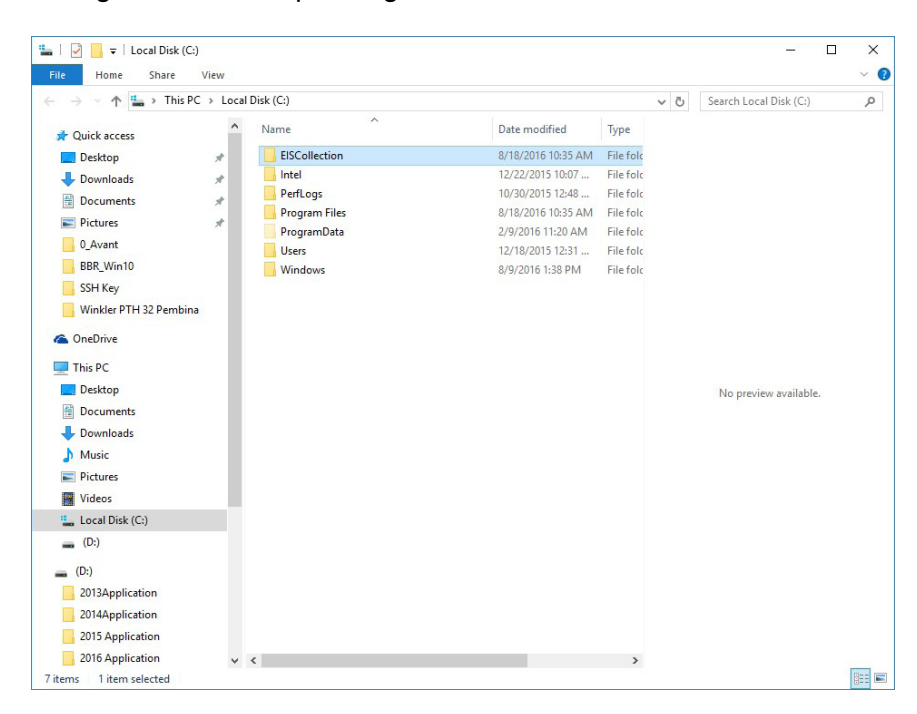

15. The following message (or a similar one) will appear. Click on Yes.

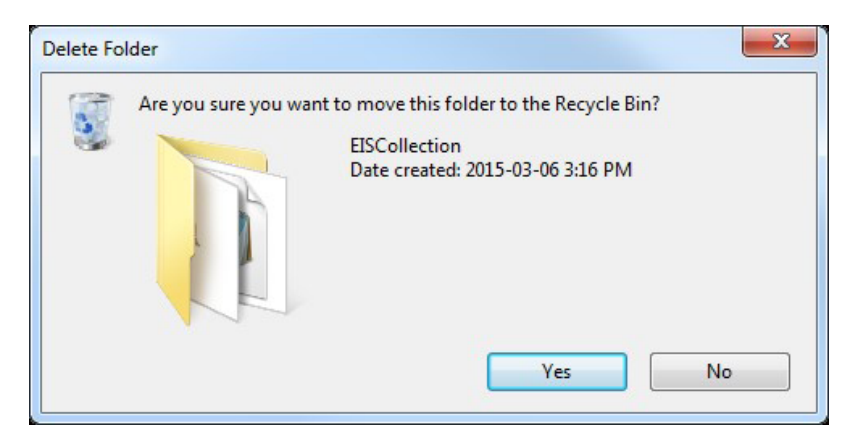

16. Click on the Windows Start menu again and type "Run" into the "Search the web and Windows" text box. Select "Run" from the list.

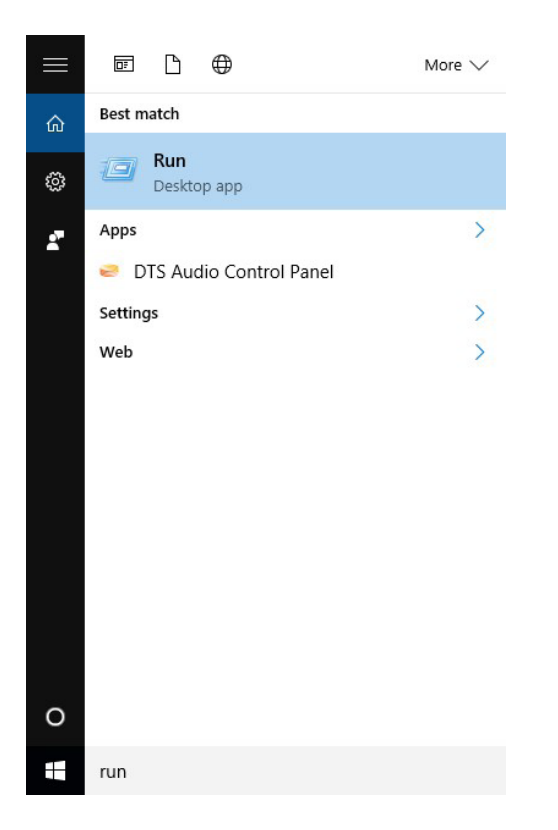

17. In the Run menu, type "regedit" and then select OK.

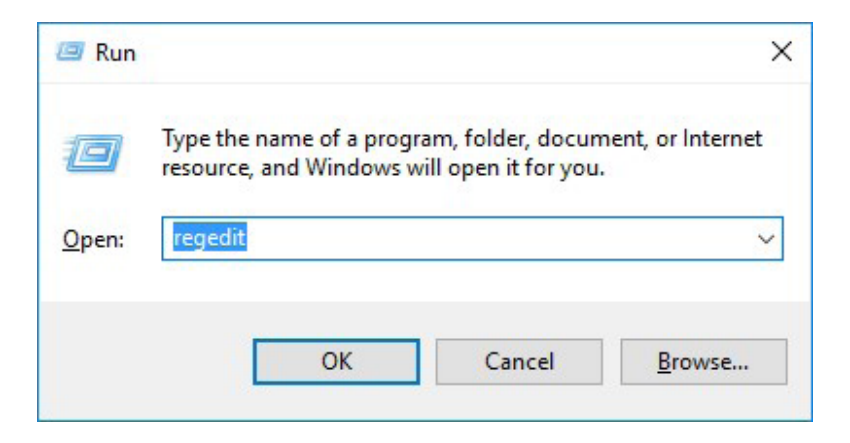

18. Select "MySQL AB", which can be found in the following location:

| 64-bit systems                                   |  |
|--------------------------------------------------|--|
| Computer\HKEY_LOCAL_MACHINE\SOFTWARE\Wow6432Node |  |
| OR                                               |  |
| 32-bit systems                                   |  |
| Computer\HKEY_LOCAL_MACHINE\SOFTWARE             |  |
|                                                  |  |

Then press the Delete key.

#### Windows 10 x64

| te Edit View Favorites Help                                                                                                    | S         |        |                 |
|----------------------------------------------------------------------------------------------------|-----------|--------|-----------------|
| - Computer                                                                                                    | Name      | Туре   | Data            |
| HKEY_CLASSES_ROOT<br>HKEY_CURRENT_USER<br>HKEY_LOCAL_MACHINE<br>BCD0000000<br>HARDWARE<br>SAM<br>SECURITY<br>SOFTWARE<br>Classes<br>Classes<br>Class | (Default) | REG_SZ | (value not set) |

#### Windows 10 x32

| B Registry Editor                                                                                                    |   |                   |  |  |  |
|----------------------------------------------------------------------------------------------------|---|-------------------|--|--|--|
| File Edit View Favorites Help                                                                                                    |   |                   |  |  |  |
| File   Edit   View   Favorites   Help     Image: Computer   Image: Computer   Image: Computer   Image: Computer     Image: Computer   Image: Computer   Image: Computer   Image: Computer     Image: Computer   Image: Computer   Image: Computer   Image: Computer     Image: Computer   Image: Computer   Image: Computer   Image: Computer     Image: Computer   Image: Computer   Image: Computer   Image: Computer     Image: Computer   Image: Computer   Image: Computer   Image: Computer     Image: Computer   Image: Computer   Image: Computer   Image: Computer     Image: Computer   Image: Computer   Image: Computer   Image: Computer     Image: Computer   Image: Computer   Image: Computer   Image: Computer     Image: Computer   Image: Computer   Image: Computer   Image: Computer     Image: Computer   Image: Computer   Image: Computer   Image: Computer     Image: Computer   Image: Computer   Image: Computer   Image: Computer     Image: Computer   Image: Computer   Image: Computer   Image: Computer   Image: Computer     I |   | Name<br>(Default) |  |  |  |
| MySQL AB<br>MySQL Server 5.0<br>Nico Mak Computing<br>ODBC<br>ORACLE                                                                                                    | Ŧ | <                 |  |  |  |
| Computer\HKEY_LOCAL_MACHINE\SOFTWARE\MySQL AB                                                                                                    |   |                   |  |  |  |

#### 19. Select Yes.

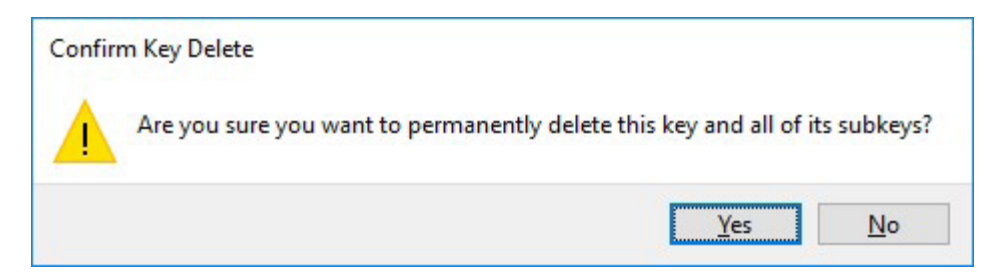

- 20. Close the Registry Editor.
- 21. Restart the computer.

You are now ready to install EIS Collection 2023 (see Installation Guide).